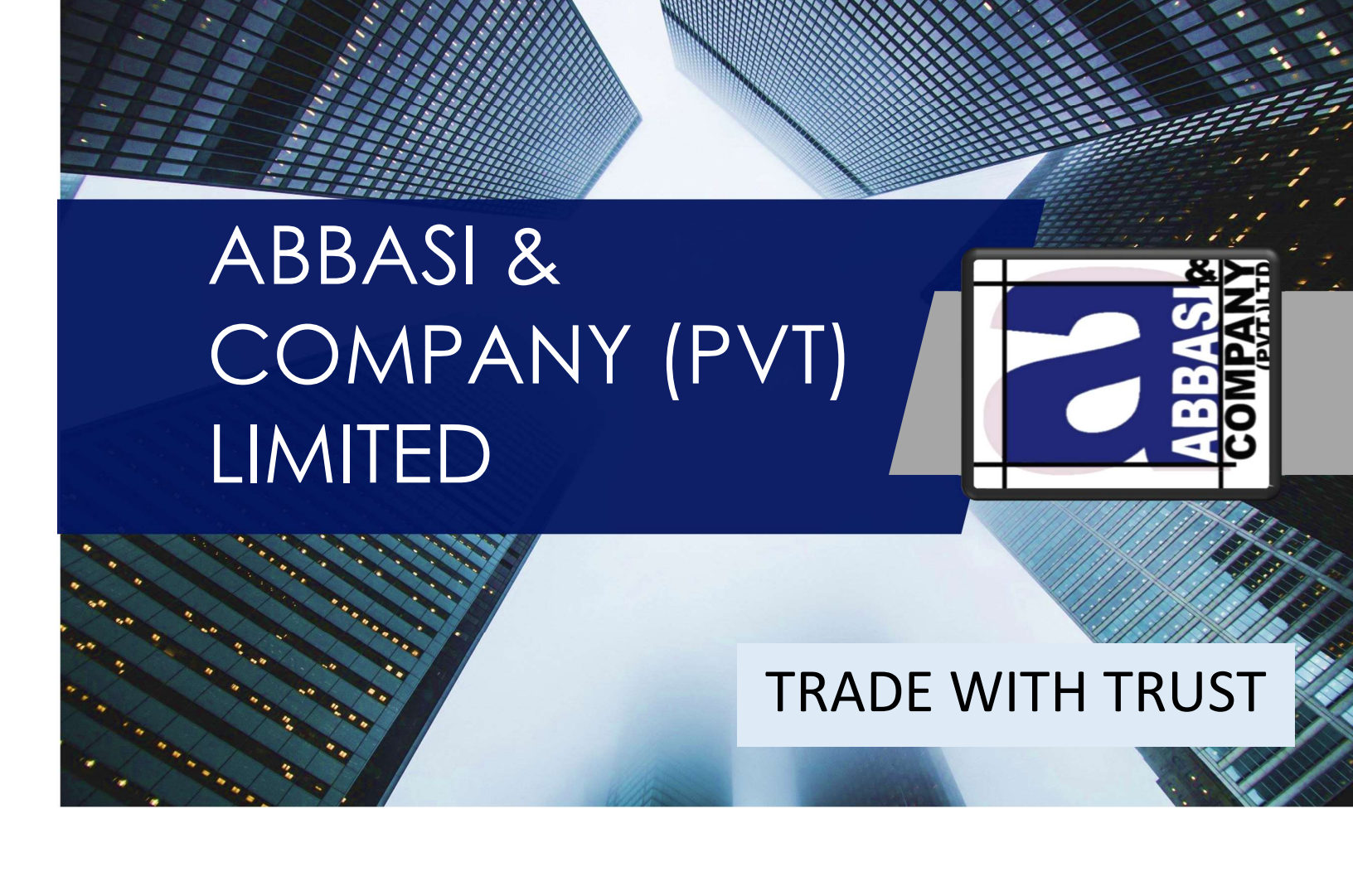

# Trading Guide For Commodities and Currencies Futures Trading

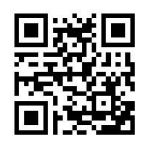

Abbasi and Company (PVT.) Limited, 6 – Shadman, Lahore. Ph: +92 38302028 Email: support@abbasiandcompany.com Website: www.abbasiandcompany.com

# Table of Content

| Ρ | aa | е | no. |
|---|----|---|-----|
|   | чy | - |     |

| About usPage 1                             |
|--------------------------------------------|
| Our Achievement Page 2                     |
| Why Abbasi and CompanyPage 2               |
| Pakistan Mercantile Exchange LimitedPage 3 |
| Product Portfolio of PMEX Page 4           |
| Trading MechanismPage 5                    |
| How to Start Commodities TradingPage 6     |
| Digital Account OpeningPage 7              |
| How to Deposit and Withdraw FundsPage 8    |
| Client Funds Deposit MechanismPage 9       |
| Client Funds Deposit MechanismPage 14      |
| Help Desk & Customer SupportPage 16        |
| Contact usPage 17                          |

### Copyrights:

All rights reserved no part of this publication may be reproduced, distributed, or transmitted in any form or by any means, including photocopying recording, or any other electronic or mechanical method, without prior written permission of Abbasi and Company (Private) Limited.

# Introduction

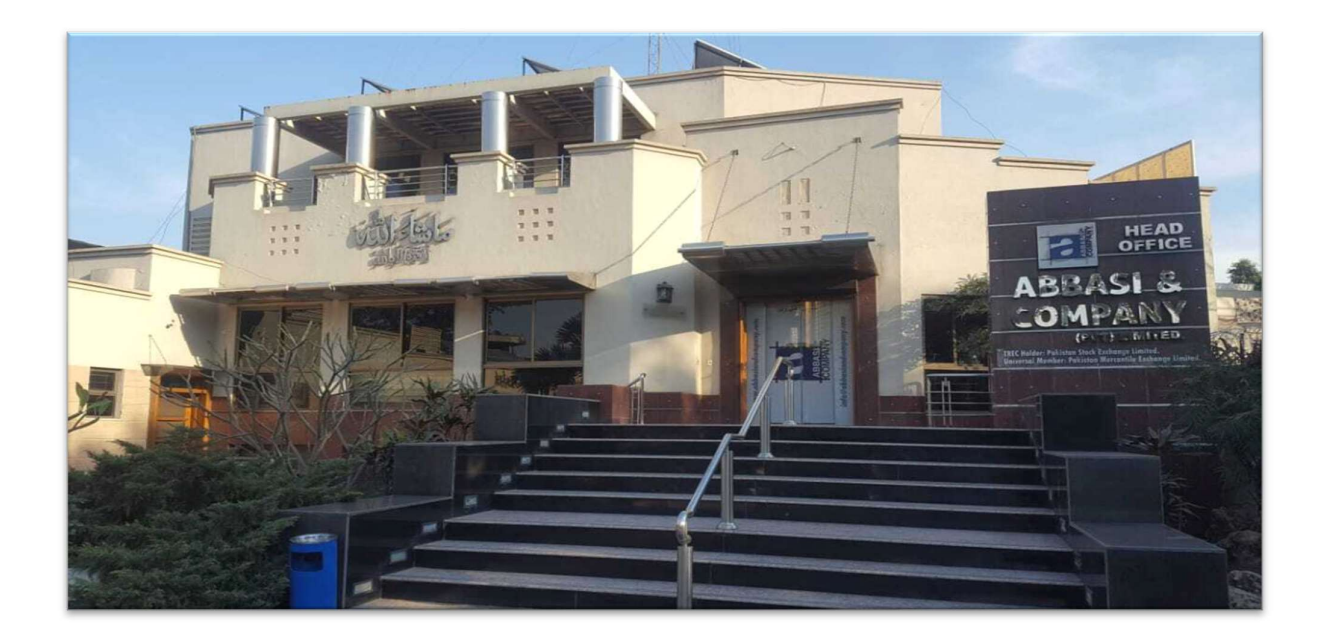

### About Us

Abbasi and Company Private Limited (ACPL) is Universal member of Pakistan Mercantile Exchange Limited (PMEX). We offer Commodities and Currencies future trading facility of our Clients at PMEX, a world-class futures exchange to trade in a wide spectrum of commodities and currencies derivatives. ACPL is incorporated since 1999 and always been at the forefront of retail financial brokerage. The team of (ACPL) comprises of professional who work hard to provide their clients with the highest quality service.

We provide our clients with the best possible services along with that we also educate and train our clients for online commodities and currencies trading. We believe in providing our clients timely and accurate information by sending them technical updates, trade confirmations text messages and emails.

# Our Achievement

### **Reaching New Heights:**

By the grace of Almighty Allah, The Pakistan Credit Rating Agency (PACRA) has assigned an Initial Broker Fiduciary and Management rating to Abbasi and Company (Private) Limited.

| Rating | Outlook |
|--------|---------|
| BFR 2  | Stable  |
| BMR 2  | Stable  |

This accomplishment is not possible without the patronage of our valued clients.

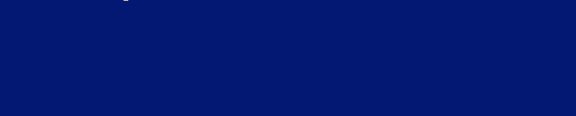

Why Abbasi & Co.

- Over 20 Years of
   Professional Services
- Customize Portfolio
   Management
- Realistic Trading
   Techniques
- Technical Research Reports

- Efficient Trading Mechanism
- Confidential Orders
   Execution
- Online Trading Platforms

# Pakistan Mercantile Exchange (PMEX)

Pakistan Mercantile Exchange Limited (PMEX) is the country's first and only demutualized commodity futures exchange, licensed and regulated by the Securities and Exchange Commission of Pakistan (SECP). Under the umbrella of PMEX, you can trade in the futures of Gold, Silver, Crude Oil, Brent Oil, Platinum, Natural Gas, Cotton, Copper, Currencies, Corn, Soybean, Wheat, Palladium and International Equity Indices like as Dow Jones, S&P500, NSDQ100 and Nikkei225.Based on sophisticated multi-dimensional infrastructure and state-ofthe-art technology, PMEX offers a complete suite of services i.e. trading, clearing & settlement, custody as well as back office, all under one roof.

PMEX was formed in 2002 and started its operations in May 2007 offering a diverse range of domestic and international products across multiple asset classes. PMEX is a demutualized exchange and the shareholding is completely institution based.

#### Other Key Features of Pakistan Mercantile Exchange:

- Best Risk Management Practice in the Country.
- De-mutualized Exchange.
- Employ modern risk management techniques.
- Best Global Practice with professionalism and transparency.
- Minimal Margin Requirements.
- Guaranteed Settlements.
- Provide clearing & settlement on a T+2 bases using on-line bank transfer mechanism.

# Product Portfolio of PMEX

- Gold
  - 1 Ounce
  - 10 Ounce
  - 100 Ounce
- WTI Crude Oil
  - 10 Barrel
  - 100 Barrel
  - 1000 Barrel
- Brent Crude Oil
  - 10 Barrel
  - 100 Barrel
  - 1000 Barrel
- Silver
  - 10 Ounce
  - 100 Ounce
  - 500 Ounce
  - 5000 Ounce
- Platinum
  - 5 Ounce
  - 50 Ounce
- Cotton
  - 5000 Pounds
  - 50000 Pounds
- Copper
  - 1000 Pounds
  - 25000 Pounds
- Natural Gas
  - 1000 MMBTU
  - 10000 MMBTU
- Corn
  - 5000 Bushels
- Soybean
  - 5000 Bushels
- Wheat
  - 5000 Bushels
- Palladium
  - 100 Ounce

### Currencies

- Euro-USD
- GBP-USD
- USD-JPY
- AUD-USD
- USD-CAD
- USD-CHF
- EUR-GBP
- EUR-JPY
  - GBP-JPY

10000 Units

CHF-JPY

•

- EUR-AUD
- EUR-CHF
- GBP-CHF
- AUD-CAD
- EUR-CAD
- AUD-JPY
- Indices
  - Dow Jones Industrial Average Index
  - S&P 500 Index
  - NASDQ 100 Index
  - Nikkei 225

# Trading Mechanism

For trading in commodities and currencies futures, you have to pay for minimum margin (investment) as defined by PMEX. Different products have different initial margins.

The list of all product margins is available on the official website of PMEX: www.pmex.com.pk

|                                | # 0 C \$ C B                                                                          |
|--------------------------------|---------------------------------------------------------------------------------------|
| List of minimum Margins        | ANCLERIZATION Note: Products having #7000 lines and furnishing into Careery Contact Q |
| Other In                       | formation                                                                             |
| Dictory Negativitation Subatte |                                                                                       |
|                                | P Banar (                                                                             |
|                                |                                                                                       |
|                                |                                                                                       |
|                                | List of minimum Margins<br>Other Ir                                                   |

### **Example of Gold Trading Mechanism**

Gold is available in three different lot sizes.

- 1 Troy Ounce (31.10 grams)
- 10 Troy Ounce (311.00 grams)
- 100 Troy Ounce (3110.00 grams)

For example, if you want to trade in 1-ounce Gold, you have to pay for minimum margin (investment) as defined by PMEX.

| Lot Size                                                                        | Price per | Price in                | Required II      | nvestment For Trading |  |
|---------------------------------------------------------------------------------|-----------|-------------------------|------------------|-----------------------|--|
|                                                                                 | (presume) | FKK <sup>1</sup> (100%) | In<br>percentage | In PKR                |  |
| 1 Ounce                                                                         | \$1816    | 372,007                 | 2.50%            | 9,300                 |  |
| 10 Ounce                                                                        | \$1816    | 3,720,070               | 2.50%            | 93,000                |  |
| 100 Ounce                                                                       | \$1816    | 37,200,700              | 2.50%            | 930,000               |  |
| *Market price of gold in US dollars. ** (Lot size*Price per ounce*Dollar rate). |           |                         |                  |                       |  |

#### What Will You Earn

Suppose if you buy 1 lot of 1 troy ounce Gold at market price \$1816, if the price changes from \$1816 to \$1826, Your profit will be \$10 without commission and vice versa.

# How to Start Commodities Trading

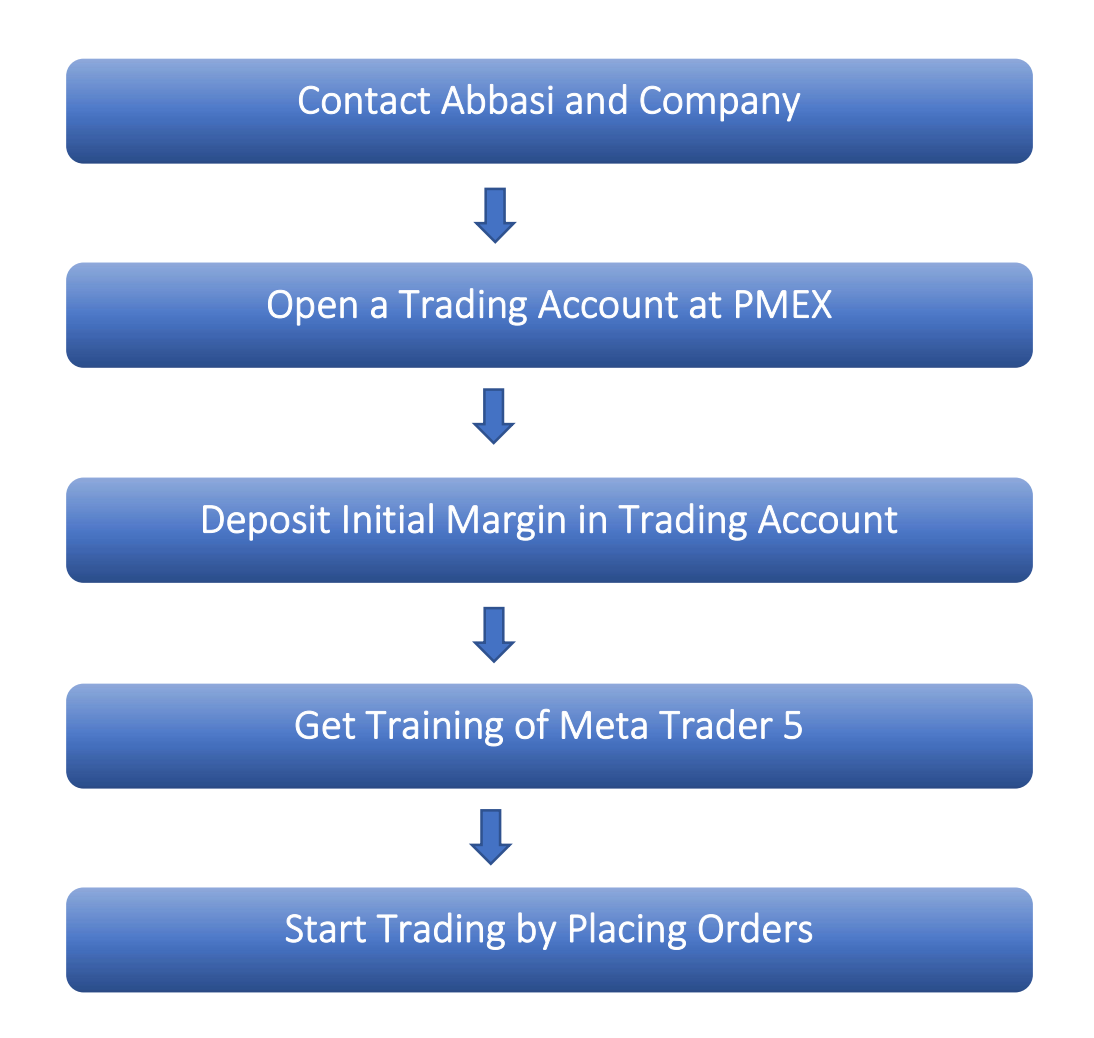

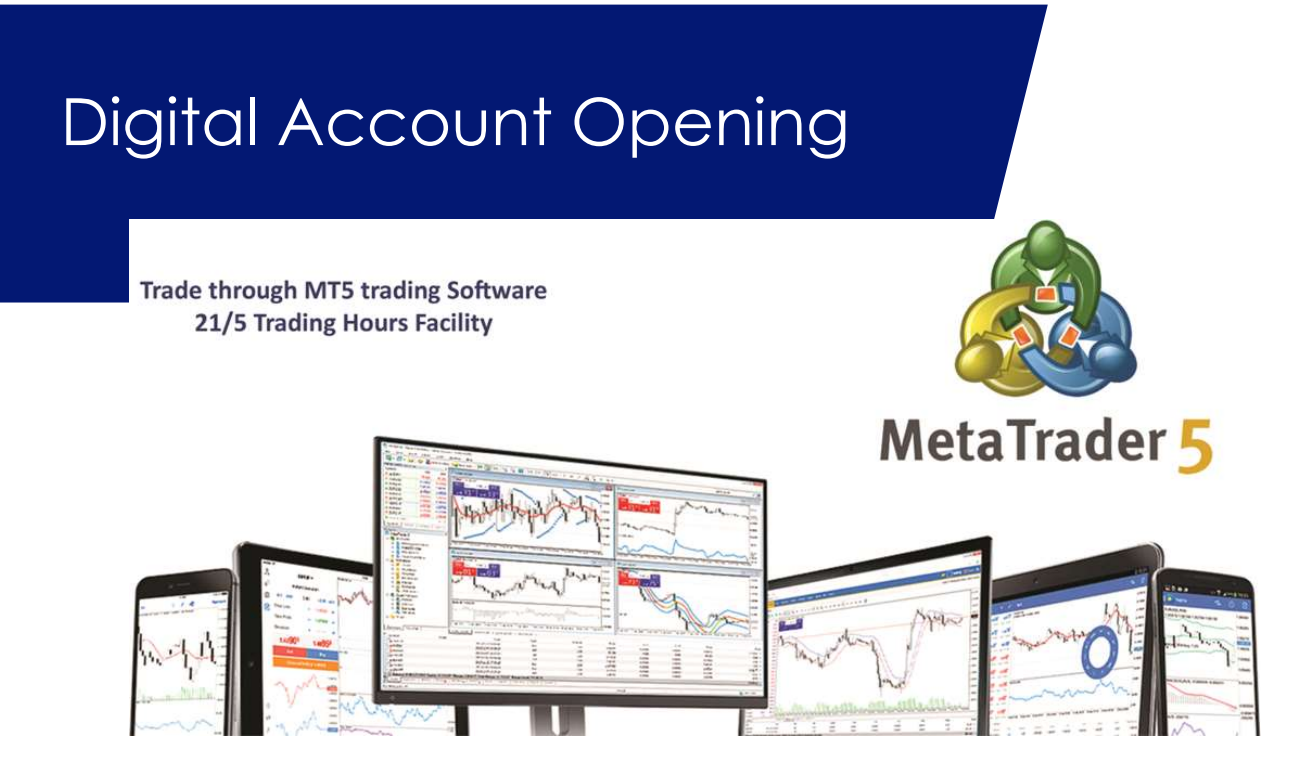

You can open an account with Abbasi and company digitally through our website. There is no need to visit our office. You have to fill the form online and provide the necessary documents. Through online account opening facility, you can open account in Pakistan Mercantile Exchange (PMEX) and trade remotely.

### For digital Account Opening Logon to:

www.abbasiandcompany.com

| ABBASI<br>[    | AND COMPANY (PRI<br>Digital Account Opening Port | VATE) LIMITED<br>al - PMEX |
|----------------|--------------------------------------------------|----------------------------|
| Userid / Email |                                                  |                            |
| Your regist    | ered email address with us                       |                            |
| Password       |                                                  |                            |
| Password       |                                                  |                            |
| Don't have a   | ccount? Register Now                             | Login                      |
| Verification e | email not recieved or Forgot Pas                 | ssword? Click Here         |
|                | Copyright © VisionMax (Private) Lir              | nited 2021                 |

# How to Deposit and Withdraw Funds

PMEX has introduced new mechanism for deposit and withdrawal of funds named 'Automated Direct Funds Model'. Under this model, PMEX will directly collect funds from the clients as well as directly transfer the withdrawals into their bank account without the involvement of Abbasi and Company Private Limited.

PMEX in collaboration with MCB Bank Limited (MCB) has introduced a more robust online funds transfer facility that fully automates the current Direct Funds Model. With this new facility, client will avail the following benefits:

- Fast and secure funds transfer
- Reduce time of funds verification and posting
- Direct funds posting to broker/client ledger account
- No requirement for deposit placement in MT5 Back Office (BO)
- No email requirement for deposit instrument to PMEX

The fully automated DFM will enhance clients' experience and boost their confidence to trade commodity futures at PMEX. To understand automated DFM, clients can access the following video tutorials:

### Funds Deposit Process OTC

https://www.youtube.com/watch?v=L1kVW6Pm0hM

### **Funds Deposit Process Online**

https://www.youtube.com/watch?v=PuZYzB879Sg

### **Funds Withdrawal Process**

https://www.youtube.com/watch?v=CSkGTsD-EtA

# Client Funds Deposit Mechanism

### A. Automated Direct Fund Method

- a) Under the automated DFM, all the existing trading account(s) which were created or traded after June 30, 2020 will be issued a 24 Digit Sub-Collection Account (SCA) at MCB. This SCA will be tagged to the trading account(s).
- b) The SCA will be a non-checking virtual account and will only be used for the allocation of funds into PMEX designated trading account(s). Neither Clients nor PMEX will have control over the virtual account.
- c) The SCA will reflect in the client's profile in the MT5 BO application.

| Reports        | v User Management v                     |                                   |                           |                         |  |
|----------------|-----------------------------------------|-----------------------------------|---------------------------|-------------------------|--|
|                |                                         | Profile                           | e Approval                |                         |  |
|                | Group Selection                         |                                   |                           |                         |  |
|                | Broker Group:<br>Client Account Details |                                   |                           |                         |  |
|                | Commodity Type:                         | Futures                           | Trader Type:              | Individual              |  |
|                | Name.                                   | Asghar Ali                        | Gender                    | Male                    |  |
|                | Father Name:                            | Sajid Hussain                     | Husband Name:             | Null                    |  |
|                | Account Title:                          | Asghar Ali                        | IBAN:                     | PK57BAHL789147523647851 |  |
|                | Bank Name:                              | Bank Alhabib Limited              | Nationality:              | Pakistani               |  |
|                | CNICINTNINICOP                          | 35202-5998267-8                   | CNIC Issuance Date:       | 26-12-2017              |  |
|                | CNIC Expiry Date:                       | 26-12-2027                        | CUIN/Reg No./PP           |                         |  |
| Sub Collection | NTN:                                    |                                   | DOB / Incorporation Date: | 08-09-1980              |  |
| Account        | SC Account Number:                      | PK63MUCB3694562587412985          | Email:                    | Asghar_ali786@gmail.com |  |
|                | Phone:                                  | 0345-5948562                      | Status                    | Resident                |  |
|                | Fax:                                    |                                   | Country:                  | Pakistan                |  |
|                | State:                                  | Punjab                            | City.                     | Lahore                  |  |
|                | Address:                                | House no. 102/B, Block D, Johar T | fown, Lahore              |                         |  |

- d) If a client holds multiple trading accounts, SCA will be issued and tagged against each trading account separately.
- e) In case any inactive client intends to re-activate the trading account, the respective broker will inform PMEX of the issuance of SCA.
- f) Issuance of SCA for the new or inactive trading account(s) may take up to 7-10 business days. Meanwhile, clients will be able to transfer their funds through the branch deposits mechanism.

### B. Funds Transfer Process

The clients can transfer their funds to PMEX through the following ways:

#### **Online Transactions**

- Add 24-digit SCA as "beneficiary" in the banking portal.
- Transfer funds to SCA through the banking portal.

| Transfers                              |                                               |             |
|----------------------------------------|-----------------------------------------------|-------------|
| > Between Loca<br>Own Accounts Transfe | il >Scheduled >Transfers<br>Transfers History |             |
| Add Local Beneficiary                  |                                               | Step 1 of 4 |
| please enter beneficiary details.      |                                               |             |
| Beneficiary Type:                      | Select Beneficiary Type 🗸 🗸                   |             |
| Beneficiary Bank Name:                 | - Please Select -                             | •           |
| Beneficiary Account Number:            |                                               |             |
| Beneficiary Currency:                  | PKR 🗸                                         |             |
| Optional Beneficiary Information       |                                               |             |
| Beneficiary Nickname:                  |                                               |             |
| Beneficiary Email:                     |                                               |             |
| Email Beneficiary when a transfer is n | nade:                                         |             |

- The funds transferred will reflect in the client's trading account in the MT5 trading platform and the General Ledger report in the MT5 BO portal within 30 minutes during PMEX market timings.
- The current process of funds deposit request placement from MT5 BO and emailing deposit instruments to PMEX will no longer be required in automated DFM.
- Online transactions such as Inter Bank Funds Transfer (IBFT), RTGS and Intra Funds Transfer (IFT) are available through automated DFM.
- PMEX will not be responsible in case of any error(s) committed by the clients or banks during funds deposit.

### Over-The-Counter (OTC)Transactions

- OTC transactions (Pay Orders (POs) and cheque deposits) at MCB branches are also available.
- To deposit cheques/POs, the client will prepare a cheque in favor of "Pakistan Mercantile Exchange Limited" and deposit it in any branch of MCB Bank.
- For all OTC transactions, a special deposit slip "Collect Plus Deposit Slip" is mandatory. The code of the deposit slip is "MF-71". The deposit slip is available at MCB branches as well as MCB website. To access the slip on the website, follow the details given in Annexure A.
- The client is responsible to ensure correct information is provided while filling out MF-71 as per the following information:

| Branch Name:      | GTB Shaheen Complex                                              |
|-------------------|------------------------------------------------------------------|
| Branch Code:      | 0069                                                             |
| Company Name:     | Pakistan Mercantile Exchange Limited                             |
| TBD Company Code: | PMEX                                                             |
| Dealer Code:      | Client's trading account at PMEX in which the funds are required |
|                   | to start the trading                                             |

- The funds transferred after successful clearing will reflect in the client's trading account in the MT5 trading platform and General Ledger in the MT5 BO portal within 30 minutes during PMEX market timings.
- Cash deposits are strictly prohibited.
- Clients are advised to ensure that bank staff must post the required transaction(s) on a timely basis.
- PMEX will not be responsible in case of any error(s) committed by clients or banks during funds deposit.

### **Bank Charges on Fund Transaction**

Following bank charges are applicable on each transaction:

- PKR 25 + Tax on every transaction
- PKR 50 + Tax on returned instruments

### Annexure A

### Step 01

The depositor will visit MCB website by using the below URL.

### https://www.mcb.com.pk/digital-deposit-slip/deposit-slip-mf-71

The below-given screen will appear. The depositor will click on the terms and conditions dialog box to proceed further.

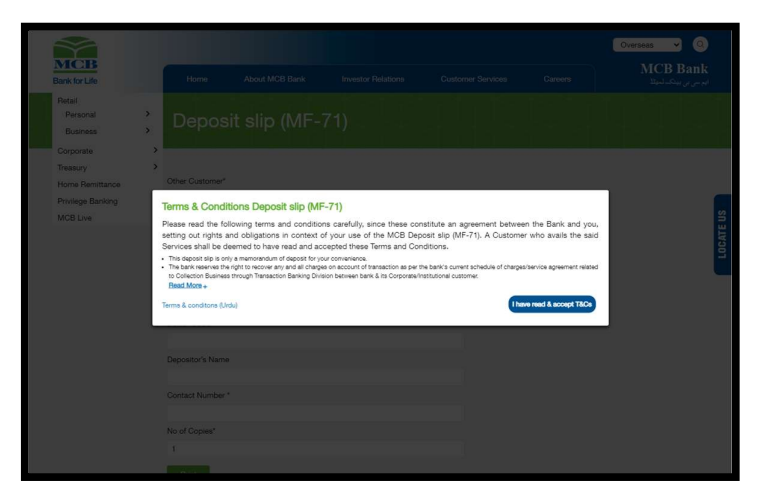

### Step 02

The following screen will appear at step 2. The depositor will input Company Name, Depositor CNIC, Dealer name/dealer code, Depositor Name, Contact number, number of slip copies required on the screen & press the print button (see below screen for reference).

**Note:** Client/Depositor will not select "Other Client" as this option is for the customized deposit slip only.

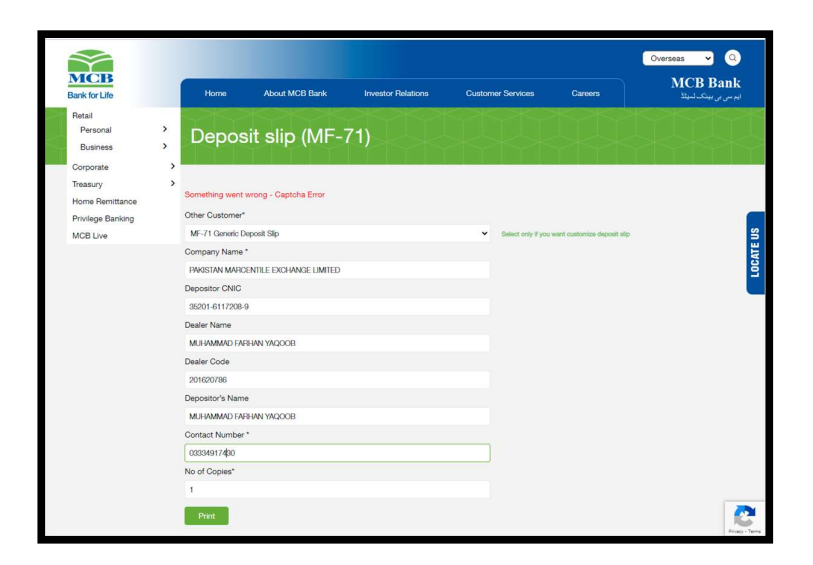

### Step 03

The following will appear on the screen:

- Collection Deposit Slip Branch copy
- Collection Deposit Slip Client Copy
- Denomination Details

The depositor will print the complete all three aforementioned slips by clicking the printer button on the Denomination copy (refer below screen), fill in the remaining details and visit the nearest branch for funds deposit.

| Colle                                                                                                    | ېل                                                                                                    | كوليكث.                                          |                                                  |
|----------------------------------------------------------------------------------------------------|----------------------------------------------------------------------------------------------------|--------------------------------------------------|--------------------------------------------------|
| Bank for Life                                                                                                    |                                                                                                    | Sr.# NO.                                         | 100001668                                        |
| Branch Name / ٢٤٤ عام /                                                                                                    | Branch Code / 1/2/2/A                                                                                                    | Date / ざパ D D                                    | MMYYYY                                           |
| ائے کرپٹٹ (کمین کانام) / (For Credit of (Company Name)                                                                                                    | Pakistan Mercantile Exchange Limited TBD C                                                                                                 | ن کی کینی کو: / ompany Code                      | ل ا                                              |
| ریغریش / اوانس کمبر / Ref/invoice No                                                                                                    | / Deposit Type نَبَنَ اللَّهُ اللَّهُ اللَّهُ اللَّهُ اللَّهُ اللَّهُ اللَّهُ اللَّهُ اللَّهُ اللَّهُ اللَّهُ ا                            | یی / Internal ba<br>یوی / Local یک<br>Outstation | الڑنل پیک ڈرانسفر / nk transfer<br>شہر سے باہر / |
| Dealer Name / rts 2 Muhammad Farhan Yaqoo                                                                                                    | b De                                                                                                    | aler Code / 1/ 201620                            | 786                                              |
| Cheque No / ملم                                                                                                    | باری کے الے مالام / Drawn on Bank / ماری کے الے                                                                                            | Date / Č/                                        | Amount /                                         |
|                                                                                                    |                                                                                                    |                                                  |                                                  |
|                                                                                                    |                                                                                                    |                                                  |                                                  |
|                                                                                                    |                                                                                                    |                                                  |                                                  |
| L                                                                                                    | لَارِجْ / Total Amount                                                                                                    |                                                  | PKR                                              |
| لمر(انقوں میں / Amount (in words) /                                                                                                    | کل ( <sup>4</sup> م / Total Amount                                                                                                    |                                                  | PKR                                              |
| Amount (in words) / (انتخال جي /<br>Bank Charges / جديوارج / Bank Charges                                                                                                    | Total Amount / J.J                                                                                                    |                                                  | PKR                                              |
| Amount (in words) / الإفتوان من ا <sup>1</sup> ,                                                                                                    | Total Amount / كَرَبْ Total Amount / مُرْبَعُ                                                                                              | MCB                                              | PKR                                              |
| Amount (in words) / (الإشراع) ,<br>Bank Charges / المراجع من المعالي ,<br>Depositor's Name / الإنت رحدة , <u>Muhammad Fart</u><br>Depositor's Contact Number / الألم الم                                                                                                    | Total Amount / 2, 3                                                                                                    | MCB<br>Trans                                     | action                                           |
| Amount (in words) / المراقعي من المعالي من المسلح المعالي علي المسلح المعالي علي المسلح المعالي علي المعالي علي<br>Bank Charges / من المعالي المعالي المعالي المعالي المعالي المعالي المعالي المعالي المعالي المعالي المعالي المعا<br>Depositor's Contact Number / المعالي المعالي المعالي المعالي المعالي المعالي المعالي المعالي المعالي المعالي ال<br>المعالي المعالي المعالي المعالي المعالي المعالي المعالي المعالي المعالي المعالي المعالي المعالي المعالي المعالي | Total Amount / ກໍ່. ∮<br>Ian Yaqoob<br>334017430<br>[ເລີ້ອງປີສຸດງານ] 32201-0117208-9<br>[ເລື້ອງປີສຸດງານ]                                   | Trans<br>RAN                                     | action                                           |
| Amount (in words) / (کو تقوی کی ج<br>Bank Charges / جنوع کی کی پر<br>Depositor's Name / بر لامر ( <u>Muhammad Fan</u><br>Depositor's Contact Number / کو کی <u>این مرد (</u><br>Depositor's CNIC or Passport Number /<br>Non-Account Holder )<br>Payne of Deposet / جد کی (ر) (() کو می از)                                                                                                    | تر برای Total Amount / برای ع<br>این درمانه<br>(با در بای این درمانه این این درمانه این این درمانه این این این این این این این این این این | Trans<br>BAN                                     | action<br>KING                                   |
| Amount (in words) / (برافش می) ,<br>Bank Charges / جزئر بریندی می Bank Charges / جزئر بی کم یو با<br>Depositor's Name / جزئر بریندی کم <u>Muhammad Fart</u><br>Depositor's Contact Number / بریند کم SOLIC or Passport Number /<br>Purpose of Deposit / جزئر می از کم خی .<br>Purpose of Deposit / جزئر از کم خی                                                                                                    | Total Amount / ກໍ່, ອ້<br>nan Yaqoob<br>334017430<br>[ເຈັ້າຫຼີ ອີ້ນີ້ ເຊິ່ງ 35201-8117208-9<br>(ເລິ່າ ເວັ້າເຊິ່ງ ອີ້ນີ້ ()                 | Trans<br>BAN                                     | action<br>KING                                   |

| Colle                                                                                                    | پلس ڈپازٹ سلپ / ct Plus Deposit Slip                                                           | <b>کولیکٹ</b><br>sr.#No. *                   | 100001668                                          |
|----------------------------------------------------------------------------------------------------|------------------------------------------------------------------------------------------------|----------------------------------------------|----------------------------------------------------|
| Bank for Life                                                                                                    |                                                                                                |                                              |                                                    |
| Branch Name / resels                                                                                                    | Branch Code / 1/ 5/2                                                                           | Date / Ert D D                               | ΜΜΥΥΥΥΥ                                            |
| ئے کرپٹ (کین کا بنام) / (Company Name) کرپٹ (کین کا بنام) For Credit of                                                                                                    | Pakistan Mercantile Exchange Limited TBD Co                                                    | ن ڈی کمپنی کوؤ / mpany Code                  | أ                                                  |
| بغریش / اوائن کبر / Refinvoice No /                                                                                                    | _ Deposit Type / يَجْنُ Cash / يَجْنُ Cheque /                                                 | ی Internal ba<br>ی Local / روی<br>Outstation | انٹرنل بیٹک ٹرانسفر / hk transfer<br>شہر سے باہر ا |
| Dealer Name / ٢٢٤٤:Muhammad Farhan Yaqoo                                                                                                    | b Dea                                                                                          | ler Code / 1/ 201620                         | 788                                                |
| Cheque No 1 2                                                                                                    | بار كرغ والمراجع ملام الم                                                                      | Date / Č#                                    | Amount /                                           |
| <ul> <li>Press Kas (III) - 2 desc.</li> </ul>                                                                                                    |                                                                                                |                                              |                                                    |
|                                                                                                    |                                                                                                |                                              |                                                    |
|                                                                                                    | کل رقم / Total Amount                                                                          |                                              | PKR                                                |
| م (لفظر رم ) / (Amount (in words)                                                                                                    |                                                                                                |                                              |                                                    |
|                                                                                                    |                                                                                                |                                              |                                                    |
| Bank Charges / Jan Jan Jan Jan Jan Jan Jan Jan Jan Jan                                                                                                    |                                                                                                |                                              |                                                    |
| Bank Charges / بند بارم Bank Charges / بند بارم Bank Charges / بنارم المعالية المعامين Muhammad Far                                                                                                    | han Yaqoob                                                                                     | MCD                                          |                                                    |
| Bank Charges / مجمع واريخ <u>Muhammad Far</u><br>Depositor's Name / ئېارت زېرنو کام <u>Muhammad Far</u><br>Depositor's Contact Number / ئېارت زېرو کام                                                                                                    | nan Yaqoob<br>334917430                                                                        | MCB<br>Trans                                 | action                                             |
| Bank Charges / بالم المحلية بالم المعلمين المعلمين المعلمين المعلمين المعلمين المعلمين المعلمين المعلمين المعلم<br>المحلية المعلمين المعلمين المعلمين المعلمين المعلمين المعلمين المعلمين المعلمين المعلمين المعلمين المعلمين المع<br>المحلية لمعلم المعلمين المعلمين المعلمين المعلمين المعلمين المعلمين المعلمين المعلمين المعلمين المعلمين المعلمي                                                     | າລາ Yagoob<br>334917430<br>[ໄດ້ຜູ້ນີ້ <sup>ຢ</sup> ັນ <sup>2</sup> ແລະ ລັດຖິງ 35201-8117208-9  | MCB<br>Trans                                 | action                                             |
| Bank Charges ، الجنوبي في المالي<br>Depositor's Name / الإلى درماني <u>Muhammad Far</u><br>Depositor's Contact Number / الإلى المالي<br>Depositor's CNIC or Passort Number / الإلى ال<br>(Inn-Account Holder)<br>Purpose of Deposit / المالي من                                                                                                    | າສາ Yaqoob<br>334917430<br>ຊີ່ນຳຍັງພັນການການ <u>35201-8117208-0</u><br>(ມີສາມັງເຊີ່ມູເງິ       | Trans<br>BAN                                 | action<br>KING                                     |
| Bank Charges : المريح المريح المريح المريح المحصو<br>Depositor's Name / المريح البران لبران المريح المريح المريح المريح المريح المريح المريح المريح المريح المريح ال<br>Depositor's COLIC or Passoor Number / المحيد المريح المريح (Nili Cor Passoor Number / المحيد المريح المريح الم<br>Purpose of Deposit / المريح المريح المريح المريح المريح المريح المريح المريح المريح المريح المريح المريح المريح | າລກ Yaqoob<br>334017430<br>ເຊິ່າສົງທີ່ພີ້າ ກຳມາ 2 <u>5201-</u> 8117208-9<br>(ເຊິ່າກຳມີເຊິ່ງເງິ | Trans<br>BAN                                 | action<br>KING                                     |

### **Client Funds Withdrawal Mechanism**

**Step 1:** The client will initiate a withdrawal request through PMEX Back office. Please note that Client can only place the request if its bank account is verified and account profile is approved. If a request remains pending for more than one day, the Client must contact his Broker.

After successfully login to PMEX back office go https://mportal.pmex.com.pk/ then Direct Funds > Fund Withdrawal Request

| Recomp<br>Recomp<br>Re | wit -                   |                                                                                                    |       |
|----------------------------------------------------------------------------------------------------|-------------------------|----------------------------------------------------------------------------------------------------|-------|
|                                                                                                    | Clien                   | t Withdrawal Request                                                                                                    |       |
|                                                                                                    | Trader ID               | and a state of the state of the |       |
|                                                                                                    | Tite                    | Hawan All                                                                                                    |       |
|                                                                                                    | IBAN NO:                | PK52BAHL23598946131                                                                                                    |       |
|                                                                                                    | Current Balance         | 0.9                                                                                                    |       |
|                                                                                                    | Arrourt *               |                                                                                                    |       |
|                                                                                                    |                         |                                                                                                    |       |
|                                                                                                    |                         | Submit Cancel                                                                                                    |       |
| Fund Wit                                                                                                    | Jithdrawal Request      |                                                                                                    |       |
| 3h ow [15                                                                                                    | 0 V entries             | Saarth                                                                                                    |       |
|                                                                                                    | Trans ID 👘 Trans Dale 🍦 | Trader ID © Status © Amount © Deiede                                                                                                    | •     |
| Showing                                                                                                    | p 0 to 0 of 0 entries   | No data evelopie in toble  Prevous N                                                                                                    | eet . |
|                                                                                                    |                         |                                                                                                    |       |
|                                                                                                    |                         |                                                                                                    |       |
|                                                                                                    |                         |                                                                                                    |       |
|                                                                                                    |                         |                                                                                                    |       |
|                                                                                                    |                         |                                                                                                    |       |
|                                                                                                    |                         |                                                                                                    |       |
|                                                                                                    |                         |                                                                                                    |       |
|                                                                                                    |                         |                                                                                                    |       |
|                                                                                                    |                         |                                                                                                    |       |
|                                                                                                    | ® Copyrights            | 2022   Palistan Mersantile Esthange   Back Office                                                                                                    |       |

Check your current balance and enter amount to be withdrawal. Then press Submit button.

**Step 2:** Successfully validated requests will be directly credited into Clients designated bank account within one banking days.

### Important Notes for Withdrawal of Funds

- 1. If Client's Profile is not approved and IBAN is not verified, withdrawal request will be executed as per current practice till May 31, 2019
- 2. If Client's Profile is approved and IBAN is verified, funds withdrawal request will be initiated through Client portal. Upon broker's approval, successful withdrawal request will be directly credited into Client's designated bank account within one banking days.
- If a request remains unapproved for more than a day, the client should contact respective broker. The client can also view the status of withdrawal request by accessing trader funds details report in the client portal.
- 4. In case the client is unable to initiate withdrawal request, the broker can initiate withdrawal request on client's behalf having approved profile and verified IBAN form PMEX back office. The successful withdrawal request will be directly credited into Client's designated bank account.

# Help Desk & Customer Support

### Help Desk

- We provide 24/5 support services for real time trading.
- We provide customize education and trading session to our clients.
- We believe in providing our clients timely and accurate information by sending them technical updates.
- Technical Analysis updates help our clients to identify the market trend.

### Support

Abbasi and company provide excellent and timely customer support through every possible communication channel adopted by its clients like i.e. social media, email, SMS, WhatsApp or phone call. Our professional customer support agents assist the existing as well as potential clients to solve their queries. For any kind of suggestions or complaints email us at:

support@abbasiandcompany.com

#### Disclaimer

This document has been prepared with due care and responsibility and material is intended for the purpose of information only and is not guaranteed by Abbasi and Company (PVT) Ltd. as to accuracy, completeness, nor trading results and does not constitute trading advice. Further, Abbasi and Company (PVT) Ltd, its Directors, Employees accepts no responsibility or liability for any special, incidental or consequential or damages directly or indirectly including but not limited to form the contents of this document.

# Contact Us

Abbasi and Company Private Limited. Head Office: 6-Shadman, Lahore-Pakistan (Near China Chowk) Contact Numbers: 042-38302028, ext. 172,173 WhatsApp: +92 309 4447430 Website: www.abbasiandcompany.com Email: Support@abbasiandcompany.com